## Segítőkártya 49.

## Gyári alkatrészek rendelése (készletfeltöltés)

Indító modul: Alkatrészkereskedelem / Munkafolyamatok / Rendelés – gyári alkatrészek

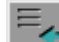

- 1. *Új felvitel* nyomógomb (**E**) megnyomása.
- 2. Telephely kiválasztása.
- 3. Logikai raktár kiválasztása.
- 4. Várható dátum mező kitöltése.
- 5. Rendelés típusának kiválasztása.
- 6. Szállító mező kitöltése.

(

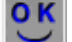

- 7. Ezután *OK* () nyomógomb megnyomása.
- 8. "Rendelés típusok" menüponton belül a Feltöltés (készlet) menüpont megnyomása.
- 9. *Lekérdezés futtatása* (**EEE**) nyomógomb megnyomása.
- 10. A megjelenő listában az megrendelni kívánt alkatrészek kijelölése (treffelés), majd OK

) nyomógomb megnyomása.

- 11. Ekkor visszatér a rendszer az Új rendelés rekord beszúrása nevű ablakra.
- 12. Végül a "Rendelés készítése" menüpont megnyomása.